# Key Takeaways

- Fixing the "Cannot Start Microsoft Outlook" issue requires systematic troubleshooting.
- Common solutions involve repairing Office files, resetting navigation settings, and managing profiles.
- If the problem persists, creating a new Outlook profile or repairing data files is often effective.
- Safe Mode and disabling add-ins can help narrow down the root cause.
- Always restart your computer after applying fixes to ensure changes take effect.

# Step-by-Step Guide to Fix "Cannot Start Microsoft Outlook"

## Step 1: Repair Microsoft 365 Apps

- 1. Open the Windows search bar, type Control Panel, and hit Enter.
- 2. Go to Programs and Features.
- 3. Locate Microsoft 365 Apps for Enterprise, right-click, and select Change.
- 4. Choose Online Repair, then click Repair.
- 5. Once the repair process is complete, restart your computer.

#### **Step 2: Reset Navigation Pane**

- 1. Press Windows + R to open the Run dialog.
- 2. Type outlook.exe /resetnavpane and press Enter.
- 3. Check if Outlook opens. If the problem persists, continue to the next step.

#### **Step 3: Rename Navigation Pane Configuration File**

- 1. Press Windows + R to open the Run dialog.
- 2. In the dialog, type %appdata%\Microsoft\Outlook and press Enter.
- 3. Rename the file **Outlook.xml** to **Outlook.xml.old**.

#### Step 4: Start Outlook in Safe Mode

- 1. Press Windows + R to open the Run dialog.
- 2. Type outlook.exe /safe and press Enter.
- 3. Select your profile when prompted (usually the default profile) and click OK.
- 4. If Outlook opens, disable add-ins:
  - Go to **File > Options > Add-ins**.
  - Under Manage, select COM Add-ins and click Go.
  - Uncheck all add-ins and click **OK**.

#### **Step 5: Repair Outlook Data Files**

- 1. Open the Run dialog again by pressing Windows + R.
- 2. Type scanpst.exe and press Enter.
- 3. Follow the prompts to scan and repair your .pst or .ost file.

#### Step 6: Create a New Outlook Profile

- 1. In the Control Panel, select Mail (Microsoft Outlook).
- 2. Click on Show Profiles.
- 3. Remove existing profiles and click Yes.
- 4. Add a new profile, enter your details, and configure the account.

## **Step 7: Restart and Test Outlook**

- 1. Restart your computer to apply the changes.
- 2. Launch Outlook and verify that the issue is resolved.

#### Pro Tip:

Always back up your Outlook data files before attempting any repair or configuration changes. Tools like <u>MiniTool Power Data Recovery</u> can help safeguard your data.

## **Affiliate Recommendation**

Secure your Outlook data with NordVPN's encryption and backup options: Get NordVPN.

## **Frequently Asked Questions**

Q: Why does Outlook fail to start? A: Common reasons include corrupted data files, add-ins conflicts, or damaged navigation configurations. Q: Does repairing Office apps delete data? A: No, it does not delete your files. However, it is always a good practice to back up your data beforehand. Q: What do I do if Safe Mode doesn't work? A: Proceed to repair your data files or create a new Outlook profile as described in the guide. Q: Can I use this guide for older Outlook versions? A: Yes, but the steps may vary slightly depending on the version.